# **Defence eProcurement Portal**

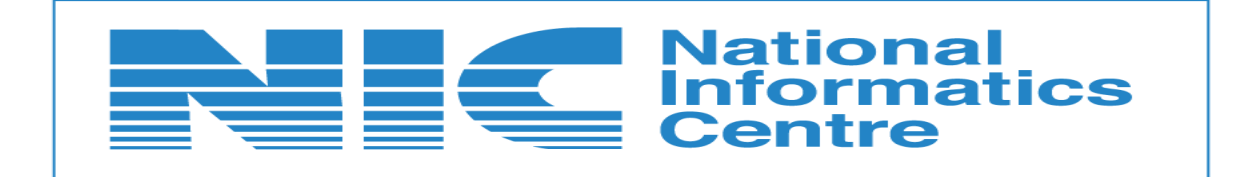

**National Informatics Centre** 

#### **GeMARPTS ID Validation**

Defence

No.F.6/14/2020-PPD Government of India Ministry of Finance Department of Expenditure Procurement Policy Division

> Room No.512, Lok Nayak Bhawan, New Delhi. Dated the 23<sup>rd</sup> October, 2020

#### **OFFICE MEMORANDUM**

Subject: Procurement of Goods/Services through Government e-Marketplace (GeM) and outside GeM.

Reference: (i) Department of Expenditure's OM No.F.6/18/2019-PPD dated 23.01.2020 regarding "Procurement of Goods/ Services through Government e-Marketplace (GeM)"

(ii) Department of Expenditure's OM No.F.6/14/2020-PPD dated 27.08.2020 regarding "Procurement of Goods/ Services through Government e-Marketplace (GeM) and outside"

With regard to the above references, it has now been decided that **buyers** will be required to generate GeMAR&PTS ID in all cases. Wherever the same is not possible due to urgency, buyers will be required to upload the approval of associated finance in support of his claim for the urgent nature of procurement alongwith taking relevant screenshots as laid down in this Department OM dated 23.01.2020.

Kmehend

(Kotluru Narayana Ředdy) Deputy Secretary to the Govt. of India Telfax: 24621305 Email: kn.reddy@gov.in

То

All Secretaries and Financial Advisors of All Ministries/Departments to Government of India.

#### Copy to:

Secretary, Department of Public Enterprises with a request to issue appropriate instructions to Public Sector Undertakings in this regard.

**National Informatics Centre** 

#### **GeMARPTS ID Validation**

Defence

No.F.6/14/2020-PPD Government of India Ministry of Finance Department of Expenditure Procurement Policy Division Room No.512, Lok Nayak Bhawan,

New Delhi. Dated the 27<sup>th</sup> August, 2020

#### OFFICE MEMORANDUM

#### Subject: Procurement of Goods/Services through Government e-Marketplace (GeM) and outside GeM.

The undersigned is directed to refer to this Department's OM No.F.6/18/2019-PPD dated 23<sup>rd</sup> January 2020 (**copy enclosed**) on the above subject, wherein it had, inter alia, been stipulated that w.e.f. 1<sup>st</sup> July 2020, it will be mandatory for a buyer to generate a GeM Availability Report and Past Transaction Summary (GeMAR&PTS) with unique ID on GeM Portal using his login credentials on GeM for procurement outside GeM. This was to be a pre-requisite for arriving at a decision by the Competent Authority for procurement of required goods and services by floating a bid outside GeM and its unique ID would be required to be furnished on the publishing portal along with the tender proposed to be published. The said O.M. also provided exceptions to the mandatory requirement on the ground of urgency & nonfunctioning of GeM at that time or due to non-availability of Internet connection.

2. Data generated regarding GeMAR&PTs from 1<sup>st</sup> July 2020 has been examined in this Department. It has been observed: -

i) That since its inception, a large number of GeMAR&PTS reports have been generated by Central Government Departments/Ministries.

ii) That analysis of data on CPPP shows that the exceptions provided in the OM No.F.6/18/2019-PPD dated 23<sup>rd</sup> January 2020 have been used in more than 90% of cases.

iii) That, for around 70% of the cases on CPPP, exception clauses being nonfunctional internet and non –availability of GeM Portal have been used.

iv) That GeMAR&PTS reports are not commensurate with the tenders published outside GeM.

3. Considering the above, the following modifications are made to the OM No.F.6/18/2019-PPD dated  $23^{rd}$  January 2020 with immediate effect : -

a) Clause "due to non-availability of internet connection" it is hereby omitted since publishing of tenders on other portals would also require internet connectivity.

b) That along with Clause "non-functioning of GeM at that time" the following may be read as added "the tender publishing portal will automatically confirm from GeM in real time as to whether GeM Portal is available and if available, will direct the

buyer to obtain GeMAR&PTS from the GeM Portal. If not available, the tender publishing portal may proceed without the GeMAR&PTS."

> (Kotluru Narayana Reddy) Deputy Secretary to the Govt. of India Telfax: 24621305 Email: kn.reddy@gov.in

То

All Secretaries and Financial Advisors of All Ministries/Departments to Government

#### Copy to:

Secretary, Department of Public Enterprises with a request to issue 1. appropriate instructions to Public Sector Undertakings in this regard. 2.

- CGA, Department of Expenditure, Ministry of Finance, New Delhi. 3.
- CGDA, Ministry of Defence, New Delhi. 4.
- Financial Commissioner, Railway Board, New Delhi. 5.
- CEO, GeM, New Delhi.

**National Informatics Centre** 

#### **GeMARPTS ID Validation**

Defence

No.F.6/18/2019-PPD Government of India Ministry of Finance Department of Expenditure Procurement Policy Division

> 512, Lok Nayak Bhawan, New Delhi Dated the 23<sup>rd</sup> January, 2020.

#### OFFICE MEMORANDUM

#### Subject: Procurement of Goods / Services through Government e-Marketplace (GeM).

Rule 149 of GFR states that procurement of **common use** goods and services by Ministries or Departments will be mandatory for Goods or Services available on GeM. Further amendment dated 02.04.2019 of GFR Rule 150 provides that for goods and services **not** available on GeM, Head of Ministry/ Department may also register suppliers of Goods and Services. Such registered suppliers should be boarded on GeM as and when the item or service gets listed on GeM.

2. As per the instructions contained in OM No.F.18/3/2017-PPD dated 25.07.2017 by Department of Expenditure, it has been clearly stipulated that while publishing any Bid for procurement through Central Public Procurement Portal (CPPP), procuring entities are required to give an undertaking that category of goods/ services being tendered/ procured is not available on GeM and they have no objection in providing this information for making available such products/ services in GeM.

3. In view of the above provisions of GFR, the procurement of common use goods and services by Ministries or Departments through GeM is mandatory for Goods or Services for which product/service categories are available on GeM.

4. In order to effectively implement the above provisions, a functionality for generating "GeM Availability Report & Past Transaction Summary" is being made available on GeM. This would greatly help and benefit the Buyers and Competent Authorities in taking informed procurement decisions in respect of availability of a product/service on GeM along-with necessary details relating to past transaction summary.

5. With effect from 01.07.2020, when the above functionality will be deployed on GeM, it will be mandatory for a buyer to generate a "GeM Availability Report and Past Transaction Summary" (GeMAR&PTS) with a unique ID on GeM portal using his login credentials on GeM for procurement outside GeM. The Past Transaction Summary will be provided, wherever available. "GeMAR&PTS" shall be a pre-requisite for arriving at a decision by the competent authority for procurement of required goods and services by floating a bid outside GeM and its unique ID would be required to be furnished on the publishing portal along with the tender proposed to be published.

Page 1 of 2

However, in case it is not possible to extract GeMAR&PTS report due to urgency and non-functioning of GeM at that time or due to non availability of internet 6. connection, screenshots in such cases shall be placed in procurement files, along with details of reasons/ circumstances. Further, in these circumstances, furnishing of unique ID on publishing portal will not be insisted.

This issues with the approval of Secretary (Expenditure). 7.

Kone Redly

(Kotluru Narayana Reddy) Deputy Secretary to the Govt. of India Tel: 24621305 Email: kn.reddy@gov.in

To,

All the Secretaries and Financial Advisers to Government of India

#### Copy to:

1. CGA, CGDA, FC/Railway Board - For information and necessary action.

2. Secretary, Department of Public Enterprises with a request to issue appropriate instructions to Public Sector Undertakings in this regard.

Page 2 of 2

As mandated in the OM enclosed above integration of GeMARPTS and ePorcurement - Defence eProcurement Portal has been carried out.

Three status as provided in GEM for a requested GeMARPTS ID are as follows,

- Success
- Not Valid(Validity Expired)
- Not Found
- All Success and Not Valid GeMARPID will be stored in eProcurement system.
- If the ID is already available, eProcurement system will not hit the service and appropriate message will be displayed to the user.
- Before Publishing the Tender, provision for validation of GeMARPTS ID by the TIA through the Validate GeMARPTS ID menu has been enabled.
- When a user provides the necessary inputs for validating GeMARPTS ID, system will check whether it is already available with GePNIC. If it is available, system will display relevant message. If it is not available with eProcurement system, the details will be validated.
- The validated GeMARPTS IDs are stored and mapped against organisation chain. All validated GeMARPTS ID will be available for the tender creators in the organisation chain.
- GeMARPTS ID will be saved against the tender.
- The dropdown will appear only when GEM undertaking is enabled.

Defence

# Validation of GeMARPTS ID

Click on the left menu Validate GeMARPTS ID.

| Т | ender Management               |
|---|--------------------------------|
| + | Pre Tender                     |
| + | Create Tender from XML         |
| + | Create Tender / Tender List    |
| + | RC Tender List                 |
| + | Publish Tender                 |
| + | Published Tenders              |
| + | Seek Clarifications            |
| + | Pre-bid Meeting                |
| + | Downloaded Tenders             |
| + | Bids Submitted Tenders         |
| + | Tender Status                  |
| + | Archived Tenders               |
| + | Archived Clarification         |
| + | Stage 2 Create Tender / Tender |
| + | NDA Documents                  |
| + | Stage 2 Publish Tender         |
| + | NDA Documents History          |
| + | Stage 2 Published Tender       |
| * | Sanction / Bill Generation     |
| • | Validate GeMARPTS ID           |
| + | Tender Progress                |

The system navigates to the landing page of the GeMARPTS ID Validation left menu. Provide the Report Initiated Date On, GeMARPTS ID, Description and click on the **Validate** button to validate the provided GeMARPTS ID.

| eMAF    | RPTS ID Validat      | ion              |             |                      |            |          |                     |          |
|---------|----------------------|------------------|-------------|----------------------|------------|----------|---------------------|----------|
| Sear    | ch                   |                  |             |                      |            |          |                     |          |
| GeMA    | RPTS ID              |                  |             | Report Initia        | ated On    |          |                     |          |
| Tende   | er ID                |                  |             | GeMARPTS             | Allocation | -Select- | $\sim$              |          |
|         |                      |                  |             |                      |            | •        | Clear Sea           | arch     |
|         |                      |                  |             |                      |            |          |                     |          |
| GeM/    | ARPTS ID Valid       | ation            |             |                      |            |          |                     |          |
|         | Report I             | nitiated On * :  | 01/05/2020  |                      |            |          |                     |          |
|         | Gel                  | MARPTS ID * :    | P5606686D   | WC7                  |            |          |                     |          |
|         |                      |                  | Success, Va | id until 21-May-2020 |            |          |                     |          |
|         | [                    | Description * :  |             |                      |            |          |                     |          |
| * - All | the above fields are | e mandatory to v | alidate.    |                      |            |          |                     |          |
|         |                      | •                |             |                      |            | C        | lear Vali           | date     |
|         |                      |                  |             |                      |            |          |                     |          |
|         |                      |                  |             |                      |            |          | é                   |          |
| GeM/    | ARPTS List           |                  |             |                      |            |          |                     |          |
| S.No    | GeMARPTS ID          | Report Initi     | ated On     | Valid Until          | Tender ID  |          | Tender<br>Published | Delete   |
| 1       | XPBKZTS6BXMK         | 21-Apr-2020      |             | 21-May-2020          |            |          |                     | <b>×</b> |
| 2       | NUSC7Y2SF5YZ         | 12-Apr-2020      |             | 12-May-2020          |            |          |                     | ×        |
| 2       | M9J4059JF530         | 27-Mar-2020      | )           | 26-Apr-2020          |            |          |                     | ~        |

Defence

The success message is displayed on the screen. The Status is shown as **Success**.

| emar      | PTS ID Validati                                                                                                    | on                  |      |             |            |          |       |           |        |  |
|-----------|----------------------------------------------------------------------------------------------------|---------------------|------|-------------|------------|----------|-------|-----------|--------|--|
|           | The given GeMARPTS ID 'P56O6686DWC7' has been validated, the detail are as follows.<br>Status: success, Valid until: 31-May-2020. |                     |      |             |            |          |       |           |        |  |
| Searc     | ch                                                                                                    |                     |      |             |            |          |       |           |        |  |
| GeMA      | 1ARPTS ID                                                                                                    |                     |      | Report Init | iated On   |          |       |           |        |  |
| Tende     | er ID                                                                                                    |                     |      | GeMARPTS    | Allocation | -Select- |       | ~         |        |  |
|           |                                                                                                    |                     |      |             |            |          |       |           |        |  |
|           |                                                                                                    |                     |      |             |            |          | Clear | Se        | arch   |  |
|           |                                                                                                    |                     |      |             |            |          |       |           |        |  |
| GeM/      | ARPTS ID Valida                                                                                                    | ation               |      |             |            |          |       |           |        |  |
|           | Report In                                                                                                    | iitiated On * :     |      |             |            |          |       |           |        |  |
|           | GeM                                                                                                    | IARPTS ID * :       |      |             |            |          |       |           |        |  |
|           |                                                                                                    |                     |      |             |            |          |       |           |        |  |
|           | D                                                                                                    | escription * :      |      |             |            |          |       |           |        |  |
| * - All t | the above fields are                                                                                                    | mandatory to valida | te.  |             |            |          |       |           |        |  |
|           |                                                                                                    |                     |      |             |            |          | Clear | Vali      | date   |  |
|           |                                                                                                    |                     |      |             |            |          |       |           |        |  |
|           |                                                                                                    |                     |      |             |            |          |       |           |        |  |
|           | DDTG 111                                                                                                    |                     |      |             |            |          |       | ę         | ∋ Prin |  |
| GemA      | ARPTS LIST                                                                                                    |                     |      |             |            |          |       | Tandar    |        |  |
| S.No      | GeMARPTS ID                                                                                                    | Report Initiate     | d On | Valid Until | Tender ID  |          |       | Published | Delete |  |
| 1         | P5606686DWC7                                                                                                    | 01-May-2020         | :    | 31-May-2020 |            |          |       |           | ×      |  |
| 2         | XPBKZTS6BXMK                                                                                                    | 21-Apr-2020         | :    | 21-May-2020 |            |          |       |           | ×      |  |
| 3         | NUSC7Y2SF5YZ                                                                                                    | 12-Apr-2020         |      | 12-May-2020 |            |          |       |           | ×      |  |
| 4         | M9J4O59JF53Q                                                                                                    | 27-Mar-2020         | :    | 26-Apr-2020 |            |          |       |           | *      |  |

If an invalid GeMARPTS Id is provided, an alert message will be shown as not\_valid.

| eMAF      | RPTS ID Validat      | ion              |                |                              |              |  |                     |          |
|-----------|----------------------|------------------|----------------|------------------------------|--------------|--|---------------------|----------|
| Sear      | ch                   |                  |                |                              |              |  |                     |          |
| GeMA      | RPTS ID              |                  |                | Report                       | Initiated On |  |                     |          |
| Tender ID |                      |                  |                | GeMARPTS Allocation -Select- |              |  | $\sim$              |          |
|           |                      |                  |                |                              |              |  | Clear Se            | arch     |
|           |                      |                  |                |                              |              |  |                     |          |
| GeM       | ARPTS ID Valid       | ation            |                |                              |              |  |                     |          |
|           | Report I             | nitiated On * :  | 27/03/2020     | ) 🛄                          |              |  |                     |          |
|           | Gel                  | MARPTS ID * :    | M9J4O59JF      | 53Q                          |              |  |                     |          |
|           | I                    | Description * :  | Not Valid till | 27 April 2020                |              |  |                     |          |
|           |                      |                  |                |                              |              |  |                     |          |
| * - All   | the above fields are | e mandatory to v | alidate.       |                              |              |  |                     |          |
|           |                      |                  |                |                              |              |  | Clear Vali          | date     |
|           |                      |                  |                |                              |              |  |                     | <b>-</b> |
| Call      |                      |                  |                |                              |              |  |                     | ⇒ Print  |
| S.No      | GeMARPTS ID          | Report Init      | ated On        | Valid Until                  | Tender ID    |  | Tender<br>Published | Delete   |
| 1         | P5606686DWC7         | 01-May-202       | D              | 31-May-2020                  |              |  |                     | *        |
| 2         | XPBKZTS6BXMK         | 21-Apr-2020      |                | 21-May-2020                  |              |  |                     | ×        |
| 2         | NUSC7Y2SE5YZ         | 12-Apr-2020      |                | 12-May-2020                  |              |  |                     | S2       |

| National Informatics Centre |          |                |            |
|-----------------------------|----------|----------------|------------|
|                             | National | Informat       | fice Contr |
|                             | Nationa  | - IIII UIII ai |            |

Defence

The status of the alert message is shown as not\_valid.

| GeMA    | RPTS ID Validatie                                                                                                    | on              |          |             |            |          |                     |        |  |  |  |
|---------|----------------------------------------------------------------------------------------------------|-----------------|----------|-------------|------------|----------|---------------------|--------|--|--|--|
| July 1  |                                                                                                    |                 |          |             |            |          |                     |        |  |  |  |
|         | The given GeMARPTS ID 'M9J4O59JF53Q' has been validated, the detail are as follows.<br>Status: not_valid, Valid until: 26-Apr-2020. |                 |          |             |            |          |                     |        |  |  |  |
| Sear    | Search                                                                                                    |                 |          |             |            |          |                     |        |  |  |  |
| GeMA    | ARPTS ID                                                                                                    |                 |          | Report Init | iated On   |          |                     | 1      |  |  |  |
| Tende   | er ID                                                                                                    |                 |          | GeMARPTS    | Allocation | -Select- | ~                   |        |  |  |  |
|         |                                                                                                    |                 |          |             |            | (        | Clear S             | earch  |  |  |  |
|         |                                                                                                    |                 |          |             |            |          | Jiew.               |        |  |  |  |
| GeM     | ARPTS ID Valida                                                                                                    | tion            |          |             |            |          |                     |        |  |  |  |
|         | Report Ini                                                                                                    | itiated On * :  |          |             |            |          |                     |        |  |  |  |
|         | GeM                                                                                                    | ARPTS ID * :    |          |             |            |          |                     |        |  |  |  |
|         |                                                                                                    |                 |          |             |            |          |                     |        |  |  |  |
|         | De                                                                                                    | escription * :  |          |             |            |          |                     |        |  |  |  |
| * - All | the above fields are r                                                                                                    | mandatory to va | alidate. |             |            |          |                     |        |  |  |  |
|         |                                                                                                    | 1               |          |             |            | (        | Clear Va            | lidate |  |  |  |
|         |                                                                                                    |                 |          |             |            |          |                     |        |  |  |  |
|         |                                                                                                    |                 |          |             |            |          |                     | 🖨 Prin |  |  |  |
| GeM     | ARPTS List                                                                                                    |                 |          |             |            |          |                     |        |  |  |  |
| S.No    | GeMARPTS ID                                                                                                    | Report Initia   | ated On  | Valid Until | Tender ID  |          | Tender<br>Published | Delete |  |  |  |
| 1       | P5606686DWC7                                                                                                    | 01-May-2020     |          | 31-May-2020 |            |          |                     | - 26   |  |  |  |
| 2       | XPBKZTS6BXMK                                                                                                    | 21-Apr-2020     |          | 21-May-2020 |            |          |                     | ×      |  |  |  |
| 3       | NUSC7Y2SF5YZ                                                                                                    | 12-Apr-2020     |          | 12-May-2020 |            |          |                     | - 24   |  |  |  |
|         |                                                                                                    |                 |          |             |            |          |                     | ~      |  |  |  |

# **During Tender Creation**

During tender creation after uploading the Work Item Documents system navigates to page to enter availability of GeMARPTS ID and its details.

**Note:**If OID or Automatic Evaluation is enabled, the GeMARPTS ID entry page will be available after navigating through the pages of OID or/and Automatic Evaluation.

| Work/Item Details Fee Details Critical Dates Bid Openers Work/Item Documents |             |   |               |             |        |  |  |  |  |
|------------------------------------------------------------------------------|-------------|---|---------------|-------------|--------|--|--|--|--|
| Tender Reference Number : Gemarpts tender                                    |             |   |               |             |        |  |  |  |  |
|                                                                              |             |   |               |             |        |  |  |  |  |
| Work/Item Docun                                                              | nents       |   |               |             |        |  |  |  |  |
| Document Type                                                                | Description |   | Uploaded Date | Action      | Delete |  |  |  |  |
| DOQ                                                                          | TEst        | : | 19-Nov-2020   | Verified    |        |  |  |  |  |
| << < 1 > >>                                                                  |             |   |               |             |        |  |  |  |  |
|                                                                              |             |   | Back De       | lete Upload | Next   |  |  |  |  |

• If Yes is selected, provide the GeMARPTS ID , description and click on the Save button to save the provided details.

| TEN | NDER MANAGEMENT                                         |                                                                 |
|-----|---------------------------------------------------------|-----------------------------------------------------------------|
| 0   | GeMARPTS                                                |                                                                 |
|     |                                                         |                                                                 |
|     | Organisation Cl                                         | hain : NIC                                                      |
|     | Tender Reference Num                                    | ber : Gemarpts tender                                           |
|     | Tender                                                  | r ID: 2020_NIC_6494_1                                           |
|     | Tender                                                  | Title : Gemarpts tender                                         |
|     | GeMARPTS ID available for this tender                   | ● Yes ◎ No                                                      |
|     | Dropdown contains 'GeMARPTS ID' and 'Valid Until' Date. |                                                                 |
|     | GeMARPTS ID *                                           | T8FNJBD6E7KR - (24-Jul-2020)                                    |
|     | GeMARPTS ID Description                                 | T8FNJBD6E7KR - Live GEMAMRPTS Id<br>validated in Staging Server |
|     |                                                         | Cancel Save                                                     |

The saved details are displayed on the screen. Click on the **Edit** icon to edit the provided details if required.

| TEN | IDER I                                                                   | MANA                                                          | GEMENT        |                                                                    |                        |             |      |        |  |  |  |
|-----|--------------------------------------------------------------------------|---------------------------------------------------------------|---------------|--------------------------------------------------------------------|------------------------|-------------|------|--------|--|--|--|
| 0   | GeMA                                                                     | RPTS                                                          |               |                                                                    |                        |             |      |        |  |  |  |
| (   |                                                                          |                                                               |               |                                                                    |                        |             |      |        |  |  |  |
|     |                                                                          |                                                               |               | Organisation Chain : I                                             | NIC                    |             |      |        |  |  |  |
|     | Tender Reference Number : Gemarpts tender<br>Tender ID : 2020 NIC 6494 1 |                                                               |               |                                                                    |                        |             |      |        |  |  |  |
|     |                                                                          | Tender ID : 2020_NIC_6494_1<br>Tender Title : Gemarpts tender |               |                                                                    |                        |             |      |        |  |  |  |
|     |                                                                          |                                                               |               |                                                                    |                        |             |      |        |  |  |  |
|     |                                                                          |                                                               | GeMARPTS ID a | available for this tender 🛛 💿 Ye                                   | s 🔘 No                 |             |      |        |  |  |  |
|     |                                                                          |                                                               |               |                                                                    |                        |             |      |        |  |  |  |
|     |                                                                          |                                                               |               |                                                                    |                        |             |      |        |  |  |  |
|     |                                                                          | GeM/                                                          | ARPTS Details |                                                                    |                        |             |      |        |  |  |  |
|     |                                                                          | S.No                                                          | GeMARPTS ID   | Description                                                        | Report Initiated<br>On | Valid Until | Edit | Delete |  |  |  |
|     |                                                                          | 1.                                                            | T8FNJBD6E7KR  | T8FNJBD6E7KR - Live<br>GEMAMRPTS Id validated in<br>Staging Server | 24-Jun-2020            | 24-Jul-2020 |      |        |  |  |  |
|     |                                                                          |                                                               |               |                                                                    |                        |             |      |        |  |  |  |
|     |                                                                          |                                                               |               |                                                                    |                        | Cancel Dele | ete  | Next   |  |  |  |
|     |                                                                          |                                                               |               |                                                                    |                        |             |      |        |  |  |  |
|     |                                                                          |                                                               |               |                                                                    |                        |             |      |        |  |  |  |

• Edit the required changes and click on the **Save** button to save the provided details. If No is selected, provide the reason for non availability of GeMARPTS ID, remarks, upload the document if needed and click on the Save button to save the provided details.

**Note:** The system has a provision to make exemption document mandatory or non mandatory against each reason for Non Availability of GeMARPTS ID select in the drop down.

| TEN | IDER M | IANAGEMENT                                            |                                                            |            |                                                               |
|-----|--------|-------------------------------------------------------|------------------------------------------------------------|------------|---------------------------------------------------------------|
| 0   | GeMA   | RPTS                                                  |                                                            |            |                                                               |
|     |        | Organisation Ch<br>Tender Reference Numi<br>Tender    | ain : NIC<br>ber : Gemarpts tender<br>ID : 2020 NIC 6494 1 | Sele<br>1. | ect any one of the Reason<br>Urgent nature of<br>Procurement. |
|     |        | Tender T                                              | itle : Gemarpts tender                                     | 2.         | Non availability of GeM<br>Portal.                            |
|     |        | GeMARPTS ID available for this tender                 | 🖱 Yes 💿 No                                                 | 5          |                                                               |
|     |        | Reason for non availability of GeMARPTS ID ${\strut}$ | Urgent nature of Procurement (E                            | Doc N-     |                                                               |
|     |        | You have entered <b>16</b> of 250 Characters.         |                                                            |            |                                                               |
|     |        | Remarks *                                             | Urgent of Nature                                           |            |                                                               |
|     |        | Only odf files are permitted to upload.               |                                                            |            |                                                               |
|     |        | Exemption Document                                    | esktop\samplepdf\GEMARPT                                   | SDOCU      | I.pdf 😡                                                       |
|     |        |                                                       |                                                            | (          | Cancel Save                                                   |

| National Informatics Centre GeMARPTS ID Validation Defence |
|------------------------------------------------------------|
|------------------------------------------------------------|

The saved details are displayed on the screen. Click on the **Edit**button to edit the details.

| TEN | DER N                                                                 | MANA                        | GEMENT                                        |                   |                  |                          |      |        |  |  |  |  |  |  |
|-----|-----------------------------------------------------------------------|-----------------------------|-----------------------------------------------|-------------------|------------------|--------------------------|------|--------|--|--|--|--|--|--|
| 0   | GeMA                                                                  | GeMARPTS                    |                                               |                   |                  |                          |      |        |  |  |  |  |  |  |
|     |                                                                       |                             |                                               |                   |                  |                          |      |        |  |  |  |  |  |  |
|     | Organisation Chain : NIC<br>Tender Reference Number : Gemarpts tender |                             |                                               |                   |                  |                          |      |        |  |  |  |  |  |  |
|     |                                                                       | Tender ID : 2020_NIC_6494_1 |                                               |                   |                  |                          |      |        |  |  |  |  |  |  |
|     |                                                                       |                             |                                               | Tender Title : Ge | marpts tender    |                          |      |        |  |  |  |  |  |  |
|     |                                                                       | GeM                         | ARPTS Details                                 |                   |                  |                          |      |        |  |  |  |  |  |  |
|     |                                                                       | S.No                        | Reason for non availability<br>of GeMARPTS ID | Remarks           | Document Name    | Document<br>Size (in KB) | Edit | Delete |  |  |  |  |  |  |
|     |                                                                       | 1.                          | Urgent nature of<br>Procurement               | Urgent of Nature  | GEMARPTSDOCU.pdf | 2.87                     | 8    |        |  |  |  |  |  |  |
|     |                                                                       |                             |                                               |                   | Cancel           | Delete                   |      | Next   |  |  |  |  |  |  |

The system navigates to page where changes could be done.

Note:

- To retain uploaded document select 'Proceed with uploaded document' check box and don't upload new document.
- To delete uploaded document unselect 'Proceed with uploaded document' check box and don't upload new document.
- To upload new document unselect 'Proceed with uploaded document' check box and upload new document.

| TEN | IDER MANAGEMENT                                                                  |  |
|-----|----------------------------------------------------------------------------------|--|
| 0   | GeMARPTS                                                                         |  |
|     |                                                                                  |  |
|     | Organisation Chain : NIC                                                         |  |
|     | Tender Reference Number : Gemarpts tender                                        |  |
|     | Tender ID : 2020_NIC_6494_1                                                      |  |
|     | Tender Title : Gemarpts tender                                                   |  |
|     | GeMARPTS ID available for this tender 🛛 Yes 🔘 No                                 |  |
|     | Reason for non availability of GeMARPTS ID * Urgent nature of Procurement (Doc N |  |
|     | You have entered <b>16</b> of 250 Characters.                                    |  |
|     | Urgent of Nature<br>Remarks •                                                    |  |
|     | Uploaded Document : GEMARPTSDOCU.pdf                                             |  |
|     | Document Size : 2.87 KBs                                                         |  |
|     | Proceed with uploaded document                                                   |  |
|     | Only pdf files are permitted to upload.                                          |  |
|     | Exemption Document                                                               |  |

**National Informatics Centre** 

**GeMARPTS ID Validation** 

Defence

|      | D                                                                                                    | ocument Size : 2.8                                                 | / KBS                                                                                       |                              |                                          |
|------|----------------------------------------------------------------------------------------------------|--------------------------------------------------------------------|---------------------------------------------------------------------------------------------|------------------------------|------------------------------------------|
|      | Proceed with uploa                                                                                                    | aded document 🛛 📝                                                  |                                                                                             |                              |                                          |
| Only | pdf files are permitted to upload.                                                                                     |                                                                    |                                                                                             |                              |                                          |
|      | Exem                                                                                                    | otion Document                                                     |                                                                                             |                              |                                          |
|      |                                                                                                    |                                                                    |                                                                                             | Cancel                       | Save                                     |
| GeM  | ARPTS Details                                                                                                    |                                                                    |                                                                                             |                              |                                          |
| S.No | Reason for non availability<br>of GeMARPTS ID                                                                          | Remarks                                                            | Document Name                                                                               | Document<br>Size (in KB) Edi | t Delete                                 |
| 1.   | Urgent nature of<br>Procurement                                                                                        | Urgent of Nature                                                   | GEMARPTSDOCU.pdf                                                                            | 2.87 📎                       |                                          |
| *    | Note  To retain uploaded doo<br>new document. To delete uploaded do<br>upload new document.<br>To upload new document. | ument: Select 'Proc<br>ocument: Unselect '<br>ent: Unselect 'Proce | Cance<br>eed with uploaded documer<br>Proceed with uploaded do<br>eed with uploaded documer | Delete                       | Next<br>'t upload<br>nd don't<br>oad new |

Edit the changes and click on the **Save** button to save the provided details. The saved details are displayed on the screen.

| ARPTS | ;<br>                                            |                           |                               |                                    |
|-------|--------------------------------------------------|---------------------------|-------------------------------|------------------------------------|
|       |                                                  |                           |                               |                                    |
|       | (                                                | Organisation Chain        | NIC                           |                                    |
|       | Tender                                           | Reference Number          | Gemarpts tender               |                                    |
|       |                                                  | Tender ID<br>Tender Title | 2020_NIC_6494_1               |                                    |
|       |                                                  | Tender Thie               | Gemarpus tender               |                                    |
| 0     | GeMARPTS ID available                            | for this tender 🛛 🔘       | Yes 🖲 No                      |                                    |
| R     | eason for non availability                       | of GeMARPTS Un<br>ID *    | gent nature of Procurement (I | X.                                 |
| You   | have entered 16 of 250 Cha                       | acters.                   |                               |                                    |
|       |                                                  | Urg                       | ent of Nature                 |                                    |
|       |                                                  | Remarks *                 |                               |                                    |
|       |                                                  |                           |                               |                                    |
|       |                                                  |                           |                               | 44                                 |
|       | Upload                                           | ded Document : GE         | MARPTSDOCU.pdf                |                                    |
|       | U<br>Descend with webs                           | ocument Size : 2.8        | / KBs                         |                                    |
|       | Proceed with uplo                                | aded document             |                               |                                    |
| Only  | pdf files are permitted to uplo                  | ad.                       |                               |                                    |
|       | _                                                |                           |                               |                                    |
|       | Exem                                             | otion Document '          |                               |                                    |
|       |                                                  |                           |                               |                                    |
|       |                                                  |                           |                               | Cancel Save                        |
| GeM/  | ARPTS Details                                    |                           |                               |                                    |
| S.No  | Reason for non<br>availability of<br>GeMARPTS ID | Remarks                   | Document Name                 | Document<br>Size (in KB) Edit Dele |
| 1.    | Urgent nature of<br>Procurement                  | Urgent of Nature          | GEMARPTSDOCU.pdf              | 2.87 🔪 📃                           |

National Informatics Centre

**GeMARPTS ID Validation** 

Defence

Click on the **Next** button to proceed further.

|        | Tender Reference Numb                      | er : Gemarpts tender |             |
|--------|--------------------------------------------|----------------------|-------------|
|        | Tender I                                   | D: 2020_NIC_6494_1   |             |
|        | Tender Tit                                 | le : Gemarpts tender |             |
|        |                                            |                      |             |
|        | GeMARPTS ID available for this tender      | 🔍 Yes 🔎 No           |             |
| Rea    | son for non availability of GeMARPTS ID •  | Connectivity Issue   |             |
| You ha | we entered 18 of 250 Characters.           |                      |             |
|        | e                                          | Connectivity Issue   |             |
|        | Remarks *                                  |                      |             |
|        |                                            |                      |             |
| Only n | df files are permitted to upload.          | 411                  |             |
| only p | Exemption Document                         |                      | <b>\</b>    |
|        |                                            |                      |             |
|        |                                            | (                    | Cancel Save |
| GeMA   | RPTS Details                               |                      |             |
| S.No   | Reason for non availability of GeMARPTS II | D Remarks            | Edit Delete |
| 1.     | Connectivity Issue                         | Connectivity Issue   | <b>N</b>    |
|        |                                            | Cancel               | Delete      |

| National Informatics Centre | GeMARPTS ID Validation | Defence |
|-----------------------------|------------------------|---------|
|-----------------------------|------------------------|---------|

The saved details are displayed on the screen. Click on the **Next** button to proceed further.

| TEN | NDER N | MANAG | EMENT                                      |                    |      |        |  |
|-----|--------|-------|--------------------------------------------|--------------------|------|--------|--|
| 0   | GeMA   | RPTS  |                                            |                    |      |        |  |
|     |        |       |                                            |                    |      |        |  |
|     |        |       | Organisation Chain                         | : NIC              |      |        |  |
|     |        |       | Tender Reference Number                    | : Gemarpts tender  |      |        |  |
|     |        |       | Tender ID                                  | : 2020_NIC_6494_1  |      |        |  |
|     |        |       | Tender Title                               | : Gemarpts tender  |      |        |  |
|     |        |       |                                            | Yes 🔍 No           |      |        |  |
|     |        | GeMA  | RPTS Details                               |                    |      |        |  |
|     |        | S.No  | Reason for non availability of GeMARPTS ID | Remarks            | Edit | Delete |  |
|     |        | 1.    | Connectivity Issue                         | Connectivity Issue | 8    |        |  |
|     |        |       |                                            | Cancel De          | lete | Next   |  |

Defence

The Tender details are displayed on the screen.

| Title                                   | Gemarpts tender    |                      |                              |                                      |              |                     |                         |                    |
|-----------------------------------------|--------------------|----------------------|------------------------------|--------------------------------------|--------------|---------------------|-------------------------|--------------------|
| Work Description                        | Gemarpts te        | nder                 |                              |                                      |              |                     | Page                    | e 1                |
| Pre Qualification<br>Details            | Gemarpts te        | nder                 |                              |                                      |              |                     |                         |                    |
| Independent External<br>Monitor/Remarks | Gemarpts te        | nder                 |                              |                                      |              |                     |                         |                    |
| Show Tender Value in<br>Public Domain   | No                 |                      |                              |                                      |              |                     |                         |                    |
| Tender Value in ₹                       | 0.00               |                      | Product Category             |                                      | Aviation     | Sub cate            | gory                    | NA                 |
| Contract Type                           | Tender             |                      | Bid Validity(Days)           |                                      | 30           | Period O<br>Work(Da | Period Of<br>Work(Days) |                    |
| Location                                | Gemarpts<br>tender |                      | Pincode                      |                                      | 600100       | Pre Bid I           | Meeting Place           | NA                 |
| Pre Bid Meeting<br>Address              | NA                 |                      | Pre Bid Meeting Dat          |                                      | NA           | Bid Oper            | ning Place              | Gemarpts<br>tender |
| Should Allow NDA<br>Tender              | No                 |                      | Allow Preferential<br>Bidder |                                      | No           |                     |                         |                    |
| Critical Dates                          |                    |                      |                              |                                      |              |                     |                         |                    |
| Publish Date                            |                    | 28-N                 | lov-2020 01:50 PM            | Bid                                  | Opening Date |                     | 28-Nov-2020             | 01:55 PM           |
| Document Download / Sale Start<br>Date  |                    | 28-Nov-2020 01:50 PM |                              | Document Download / Sale End<br>Date |              | ale End             | 28-Nov-2020 01:55 PM    |                    |
| Clarification Start Date                |                    | NA                   |                              | Clarification End Date               |              |                     | NA                      |                    |
| Bid Submission Start D                  | ate                | 28-N                 | lov-2020 01:50 PM            | Bid Submission End Date              |              | е                   | 28-Nov-2020 01:55 PM    |                    |

Defence

Select the I Agree check box to agree the terms and condition and click on the Send to Publish button to publish the tender.

| Reason for non availability of<br>GeMARPTS ID                                        |                                                                            | Connectivity Issue                                                                                                    |
|--------------------------------------------------------------------------------------|----------------------------------------------------------------------------|----------------------------------------------------------------------------------------------------|
| Remarks                                                                              |                                                                            | Connectivity Issue                                                                                                    |
| Tender Inviting                                                                      | Authority                                                                  |                                                                                                    |
| Name                                                                                 | Gemarpt                                                                    | s tender Page 2                                                                                                    |
| Address                                                                              | Gemarpts                                                                   | s tender                                                                                                    |
| Created By                                                                           | Ramesh /                                                                   | ASP                                                                                                    |
| Tender Creator                                                                       | Details                                                                    |                                                                                                    |
| Designation                                                                          | Dept121                                                                    |                                                                                                    |
| Created Date                                                                         | 28-Nov-2                                                                   | 2020 01:09 PM                                                                                                    |
| As a Tender Invitin<br>quality and delivery<br>Government eMark<br>GeM for making en | g Authority, und<br>/ period being tr<br>et Place (GeM)-<br>ough provision | dersigned has ensured that the common use goods / services of requisite specification,<br>endered/procured are not available for purchase at this point of time under<br>https://gem.gov.in. Undersigned have no objection in providing these information to<br>in the future. |
|                                                                                      | tender docume                                                              | int complies with the "Public Procurement (Preference to Make in India) Order, 2017"                                                                                                    |

# **Post Publishing**

- If the reason for non availability of GeMARPTS ID is "Urgent nature of Procurement", then the link for downloading the document is available in the Tender Details page.
- **4** The link for downloading the document will be available only for the department user.
- The link for downloading the document will not be available for the public either post login or pre login.

Click on the Published tender left menu to view the published tender.

| Т | ender Management            |
|---|-----------------------------|
| + | Pre Tender                  |
| + | Create Tender from XML      |
| + | Create Tender / Tender List |
| + | RC Tender List              |
| + | Publish Tender              |
| + | Published Tenders           |
| + | Seek Clarifications         |
| ÷ | Pre-bid Meeting             |
| ÷ | Downloaded Tenders          |
| ÷ | Bids Submitted Tenders      |
| ÷ | Tender Status               |
| + | Archived Tenders            |
| + | Archived Clarification      |
| + | Stage 2 Create Tender /     |
| + | NDA Documents               |
| + | NDA Documents History       |
| ÷ | Stage 2 Publish Tender      |
| ÷ | Stage 2 Published Tender    |
| + | Validate GeMARPTS ID        |

Defence

Click on the View icon to view the tender details of the published tender.

|                 | Tenders                    |                                      |                                         |                    |                         |         |
|-----------------|----------------------------|--------------------------------------|-----------------------------------------|--------------------|-------------------------|---------|
|                 |                            |                                      |                                         |                    |                         |         |
| Sear            | rch                        |                                      |                                         |                    |                         |         |
| Tend            | er ID                      |                                      | Tend                                    | er Category        | -Select-                | $\sim$  |
| Кеум            | vord                       |                                      |                                         |                    |                         |         |
| Keywo           | ord finds match in tende   | r title and tender reference no.     |                                         |                    |                         |         |
|                 |                            |                                      |                                         |                    | Clear Sea               | arch    |
|                 |                            |                                      |                                         |                    |                         |         |
|                 |                            |                                      |                                         |                    |                         |         |
| The la<br>tende | atest 20 tenders a<br>ers. | re displayed below. Click            | k on search with re                     | quired deta        | hils for listing s      | pecif   |
| Publ            | ished Tender List          |                                      |                                         |                    |                         |         |
| S.No            | Tender ID                  | Tender Reference Number              | Tender Title                            | Tender<br>Category | Published Date          | Viev    |
| 1               | 2020_NIC_6494_2            | Gemarpts tender                      | Gemarpts tender                         | Goods              | 08-Dec-2020<br>03:50 PM |         |
| 2               | 2020_NIC_6494_1            | Gemarpts tender                      | Gemarpts tender                         | Goods              | 08-Dec-2020<br>02:50 PM |         |
| 3               | 2020_NIC_6509_6            | chk gemarpts flow<br>04122020        | chk gemarpts flow<br>04122020           | Services           | 07-Dec-2020<br>12:35 PM |         |
| 4               | 2020_NIC_6509_5            | chk gemarpts flow<br>04122020        | chk gemarpts flow<br>04122020           | Services           | 07-Dec-2020<br>12:35 PM |         |
| 5               | 2020_NIC_6422_5            | Chk flow Works Pref                  | Chk flow Works Pref<br>both             | Works              | 04-Dec-2020<br>05:50 PM |         |
| 6               | 2020_NIC_6509_4            | chk gemarpts flow<br>04122020        | chk gemarpts flow<br>04122020           | Services           | 04-Dec-2020<br>05:35 PM | ٩       |
| 7               | 2020_NIC_6509_3            | chk gemarpts flow<br>04122020        | chk gemarpts flow<br>04122020           | Services           | 04-Dec-2020<br>05:30 PM | ٩       |
| 8               | 2020_NIC_6509_2            | chk gemarpts flow<br>04122020        | chk gemarpts flow<br>04122020           | Services           | 04-Dec-2020<br>05:30 PM |         |
| -               | 2020_NIC_6506_14           | chk gemarpts tender<br>docu_02122020 | chk gemarpts<br>tender<br>docu_04122020 | Services           | 04-Dec-2020<br>04:35 PM | 2       |
| 9               |                            |                                      |                                         |                    |                         |         |
| 9               | 2020_NIC_6506_13           | chk gemarpts tender<br>docu_02122020 | chk gemarpts<br>tender<br>docu_04122020 | Services           | 04-Dec-2020<br>04:30 PM | <b></b> |

The link for downloading the uploaded document in Tender Details page is displayed on the screen

| _                  |               |                              |  |  |  |
|--------------------|---------------|------------------------------|--|--|--|
| Reason for non ava | ailability of | Urgent nature of Procurement |  |  |  |
|                    |               |                              |  |  |  |
| Remarks            |               | Urgent nature of Procurement |  |  |  |
| Document Name      |               | GEMARPTSDOCU.pdf 💭           |  |  |  |
| Document Size (in  | KB)           | 2.87                         |  |  |  |
|                    |               |                              |  |  |  |
| Tender Inviting    | Authority     |                              |  |  |  |
| Name               | Gemarpts      | s tender                     |  |  |  |
| Address Gemarpts   |               | s tender                     |  |  |  |
|                    |               |                              |  |  |  |
|                    |               |                              |  |  |  |
| Tender Creator I   | Details       |                              |  |  |  |
| Created By         | Abi-M Ma      | nivannan                     |  |  |  |
| Designation test   |               |                              |  |  |  |
| Designation        |               |                              |  |  |  |

---End of Document---